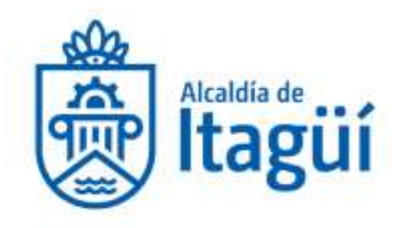

### Secretaria de Hacienda

## Equipo de Soporte Técnico

## Manual Diligenciamiento Declaración Anual de Industria y Comercio

Ingrese al sitio web de la Alcaldía <u>www.itagui.gov.co</u> y diríjase a la opción Trámites y
Servicios y allí seleccione Portal Transaccional.

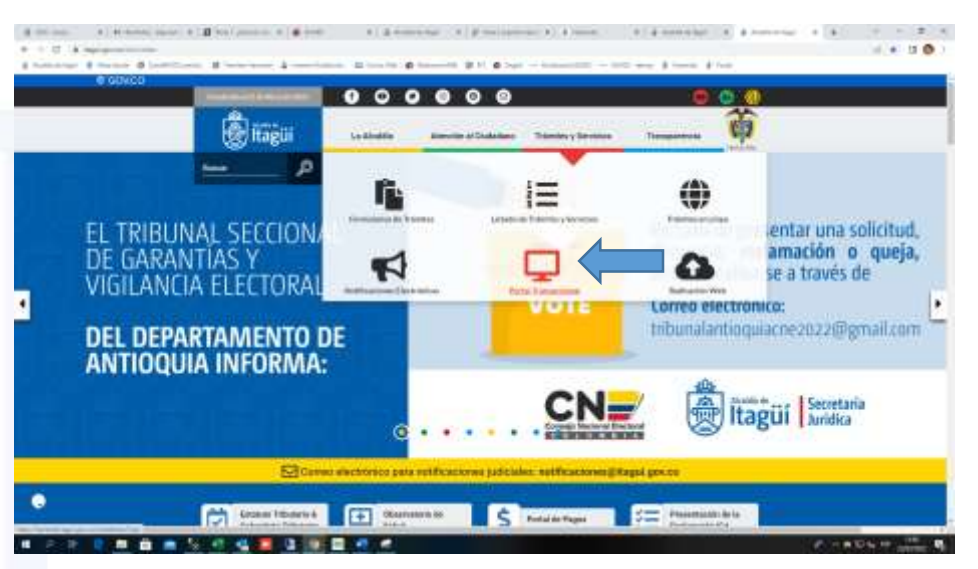

# 2. Ingrese el usuario (NIT/Cédula) y la contraseña.

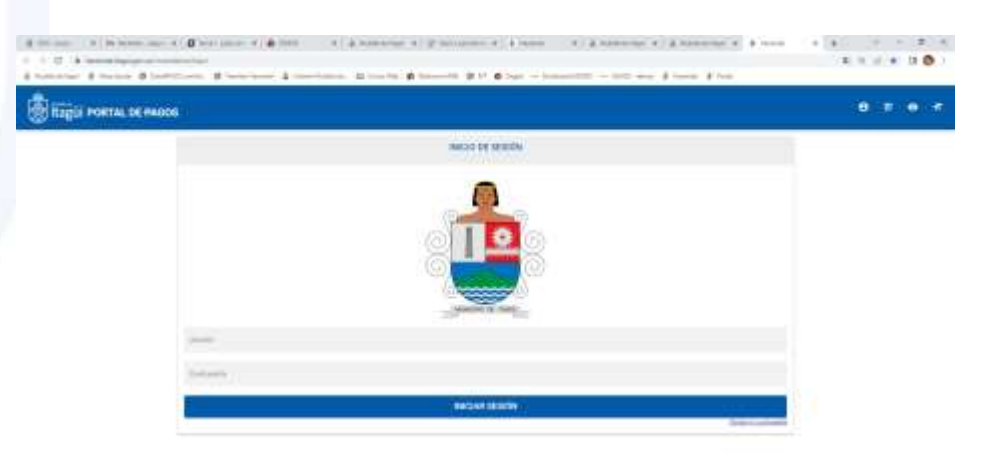

NIT. 890.980.093-8 • PBX: 373 76 76 • Cra, 51 No. 51 - 55 Centro Administrativo Municipal de Itagüi (CAMI) Código postal: 055412 • Itagüi - Colombia

0 \* 0 \* 1 % % % % % % % % \* \*

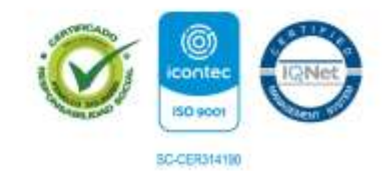

www.itagui.gov.co 👔 🅑 📼

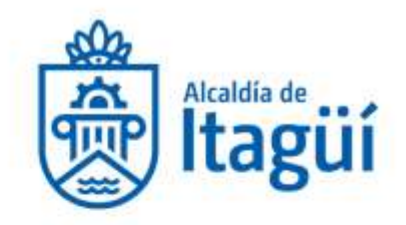

Si no tiene usuario y contraseña puede registrarse en la opción llamada "Registro de Ciudadanos" ubicada en la parte superior derecha de su pantalla, a continuación, siga los pasos para obtener sus credenciales de acceso.

| 👼 İtağüi Portal de Pagos |                  | Ө 19 о п |
|--------------------------|------------------|----------|
|                          | INICIO DE SESIÓN | Î        |
|                          |                  |          |
|                          | Uniario          |          |
|                          | Contrassilia     |          |
|                          | INICLAR SESIÓN   |          |

Si tiene dificultades o no le llega su contraseña de acceso al correo puede escribir al correo <u>pagosenlinea@itagui.gov.co</u> o comunicarse a las extensiones 2147, 1306 conmutador 604-373-76-76

3. Al ingresar haga clic en el menú de la parte superior izquierda en la opción industria y comercio y allí en Declaración ICA

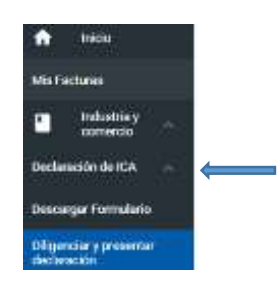

4. Luego seleccione Diligenciar y Presentar Declaración para agregar una nueva.

| D Helicetey          | MANUFAD D DISTRITO ITAGAN | DEPOSITION | DITO: ANTRIDASA         |
|----------------------|---------------------------|------------|-------------------------|
| Der benenkte der 104 | Me gravitie *             | <u>a</u>   | C Tany Arms y Tablers 1 |
| Decays Families      | tiatión de seu *          | <u></u>    |                         |
| Dispostery proveder  | 100. 1 p. 102.2           |            |                         |

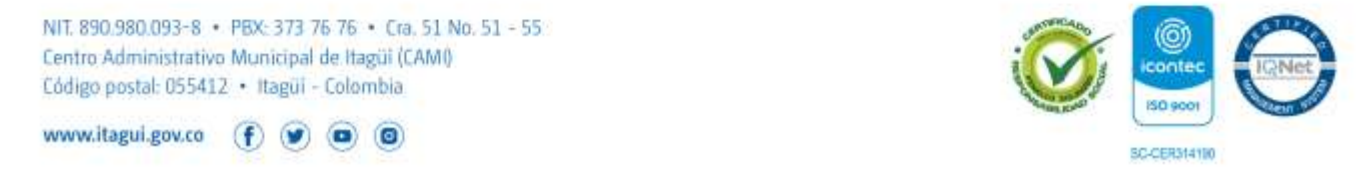

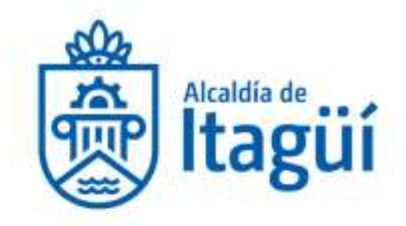

**5.** Tenga en cuenta que si tiene Avisos y Tableros debe activarlo para que sean calculados los valores.

| MUNICIPIO O DISTRITO: ITAGUI           | DEPARTAMENTO. ANTIOQUIA |                           |  |  |  |
|----------------------------------------|-------------------------|---------------------------|--|--|--|
| Afto grwatile *<br>2021                |                         | Tiene Avisos y Tableros ? |  |  |  |
| Opción de una *<br>Declaración involaí |                         |                           |  |  |  |

6. Diligencie el formulario teniendo presente los campos obligatorios que están identificados con un asterisco (\*). Los campos sombreados son aquellos que se calculan de manera automática por el aplicativo.

16. TOTAL INGRESOS GRAVABLES (Renglón 10 menos 11, 12, 13,14 Y 15) 0

7. Al finalizar la declaración encontrará el botón *Guardar y Confirmar* en el caso que no requiera firma de contador y/o revisor fiscal; al hacer esto su declaración quedará automáticamente presentada y firmada de forma digital por el contribuyente.

La firma del contribuyente se valida al ingresar con el usuario y la contraseña. Si se trata de persona jurídica, se entenderá firmada por el representante legal, cuyo nombre deberá ser diligenciado previamente en la casilla correspondiente.

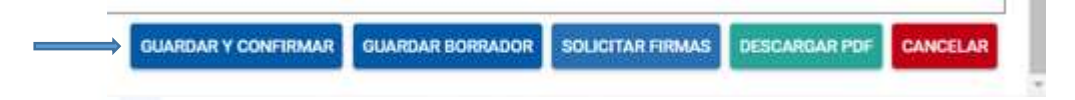

**8.** Si requiere firma de contador y/o revisor fiscal se encuentra el botón *Solicitar Firmas*. Haga clic sobre él para realizar el proceso de firmas.

| GUARDAR Y CONFIRMAR | GUARDAR BORRADOR | SOLICITAR FIRMAS | DESCARGAR PDF | CANCELAR |  |
|---------------------|------------------|------------------|---------------|----------|--|

9. Una vez haga clic allí se le despliega un cuadro donde podrá seleccionar ya sea el contador o el revisor. Es importante aclarar que solo deberá ir con una firma (contador o revisor fiscal) de acuerdo a lo que corresponda.

NIT. 890.980.093-8 • PBX: 373 76 76 • Cra. 51 No. 51 - 55 Centro Administrativo Municipal de Itagüi (CAMI) Código postal: 055412 • Itagüi - Colombia

www.itagui.gov.co

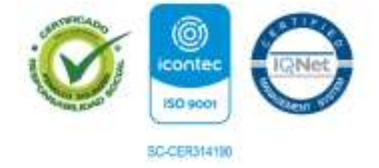

#### CIUDAD DE OPORTUNIDADES

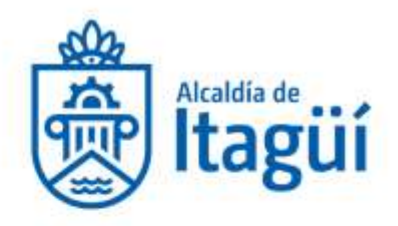

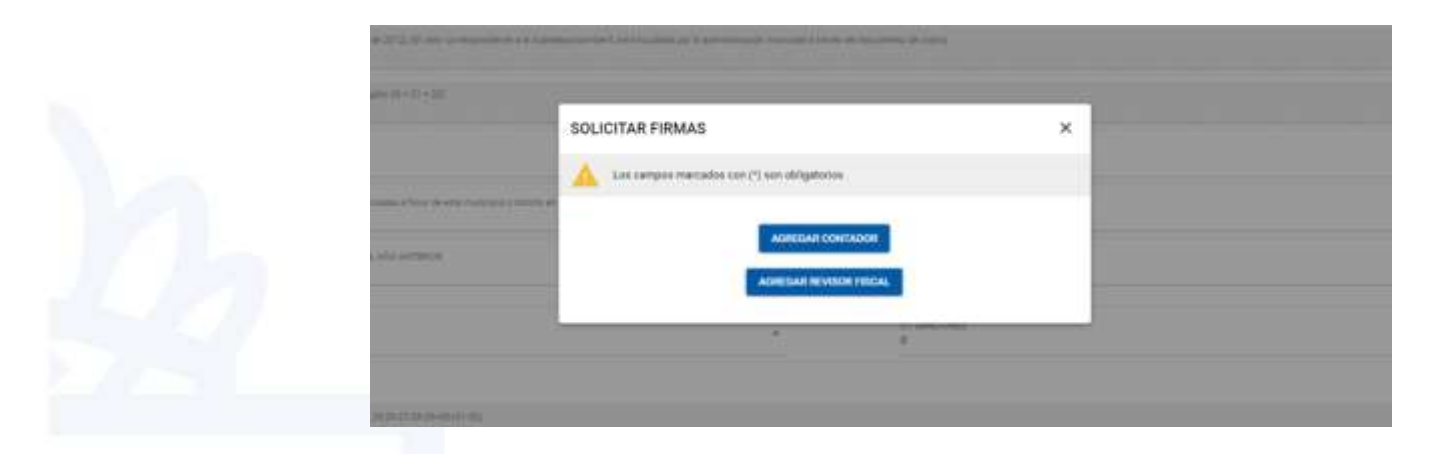

10. Cuando seleccione alguno de los dos se le solicitará los siguientes datos: número del documento, número de la tarjeta profesional (tenga en cuenta que el sistema distingue entre mayúsculas y minúsculas), nombre completo, teléfono y correo electrónico.

**Importante**: el aplicativo le solicitará adjuntar en formato PDF la cédula y la tarjeta profesional las cuáles no deben superar **1Mb de peso** y sus nombres no deben tener espacios en blanco o caracteres especiales. Una vez lo haga clic en *Guardar y Enviar a Firmar*.

| and the second second se |                                                                                                    |                                                                                           | - |
|----------------------------------------------------------------------------------------------------|----------------------------------------------------------------------------------------------------|-------------------------------------------------------------------------------------------|---|
|                                                                                                    | SOLICITAR FIRMAS                                                                                    |                                                                                           | 8 |
| ADDE NOTIFICATION                                                                                                    | 🔺 Lin cargos variados con (*) sun s                                                                 | thighterns.                                                                               |   |
|                                                                                                    | HEORINACIÓN DEL CONTADOR                                                                            |                                                                                           |   |
|                                                                                                    | Warnero docurrento *                                                                                | Rumbies Completion *                                                                      |   |
| 6.m)                                                                                                    | Nürven taljeta prefisional -                                                                        | Carryo electricica •                                                                      |   |
| _                                                                                                    | Telefono.*                                                                                          |                                                                                           |   |
|                                                                                                    | Cargon and is suplicity or                                                                          | Cargon and is copie in as tarjets                                                         |   |
| ece.                                                                                                    | dociamento da Martidad en<br>formada (Por (por antesa lados)<br>PERO Milatelio (todo)<br>controlomo | preficiencel en formatic PDF (per<br>antiper lades) etcato MARMO<br>(Crist)<br>contraces. |   |
|                                                                                                    |                                                                                                    |                                                                                           |   |
|                                                                                                    |                                                                                                    | MINAR CONTACON                                                                            |   |
| New York                                                                                                    | ADRE                                                                                                | DAM REVISION FEECAL                                                                       |   |
|                                                                                                    |                                                                                                    | GUARDAR V ERMAN A FRIM                                                                    |   |

NIT. 890.980.093-8 • PBX: 373 76 76 • Cra, 51 No. 51 - 55 Centro Administrativo Municipal de Itagüi (CAMI) Código postal: 055412 • Itagüi - Colombia

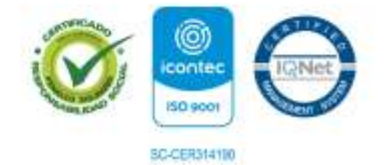

www.itagui.gov.co 👔 💓 🤅

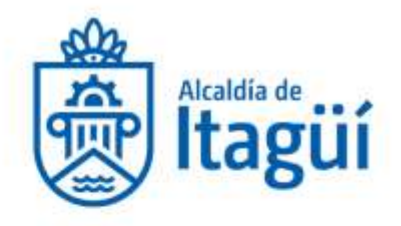

11. Al realizar este paso el estado de la declaración queda en Pendiente de firmas.

| FECHA      | ESTADO              |
|------------|---------------------|
| 2022-03-28 | PENDIENTE DE FIRMAS |

12. Firma de la declaración

Al correo ingresado del contador y/o revisor cuando solicito las firmas, le llega un mensaje del buzón *pagosenlinea*@*itagui.gov.co* para ver la declaración:

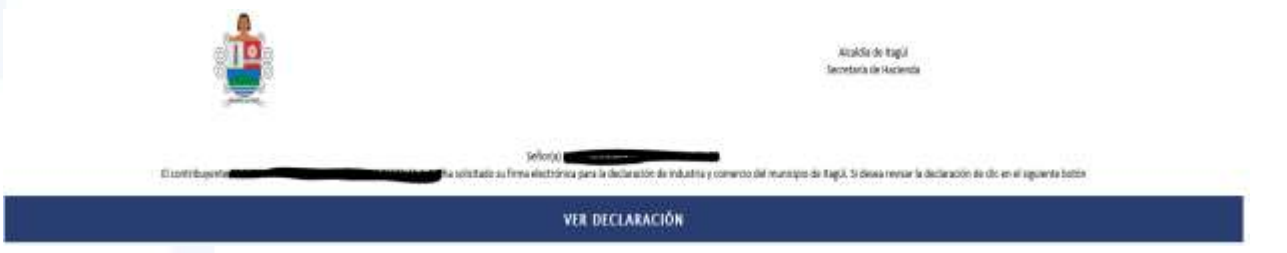

Al hacer clic en **Ver declaración** le solicitará los mismos datos que ingreso al *Solicitar las Firmas* y la opción de aceptar o rechazar. Una vez sea aceptada automáticamente el estado de la Declaración cambia a firmada.

Al estar la declaración Firmada se le activará el botón de Presentar Declaración en la parte superior derecha de su pantalla <sup>(2)</sup> Haga clic sobre él y se despliega el siguiente mensaje de confirmación:

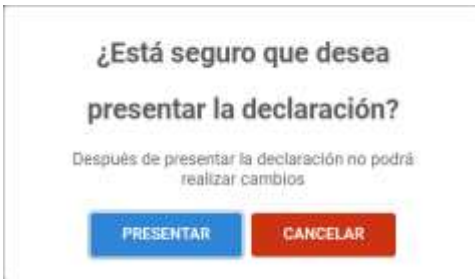

Si está seguro, al hacer clic en *Presentar*, su declaración queda presentada y se le asignará su respectivo número de radicado y número de declaración.

| NÚMERO DECLARACIÓN | NÚMERO RADICADO | FECHA      | ESTADO     |
|--------------------|-----------------|------------|------------|
| 020105             |                 | 2022-03-28 | PRESENTADA |

NIT. 890.980.093-8 • PBX: 373 76 76 • Cra, 51 No. 51 - 55 Centro Administrativo Municipal de Itagüi (CAMI) Código postal: 055412 • Itagüi - Colombia

www.itagui.gov.co

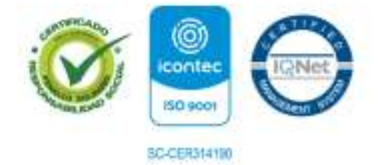

#### CIUDAD DE OPORTUNIDADES

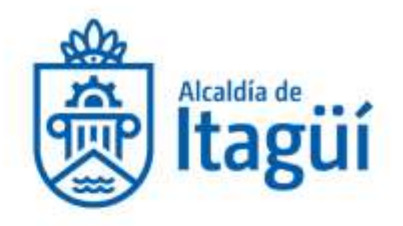

13. Puede descargar y visualizar la declaración haciendo clic en la opción ver histórico:

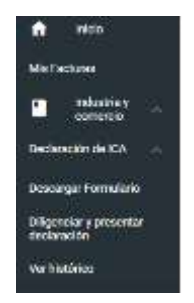

Se despliegan las declaraciones disponibles y para descargar solo haga clic en el botón indicado y lo mismo para visualizar.

| Ver Histórico      |                 |                |                   |              |            |                     |           |            |                      | forcer.   |
|--------------------|-----------------|----------------|-------------------|--------------|------------|---------------------|-----------|------------|----------------------|-----------|
| NÚMERO DECLARACIÓN | NÚNERO RADICADO | FECHA RADICADO | OPCIÓN DE USO     | AÑO GRAVABLE | FECHA      | ESTADO              | WRUALIEAR | VER FIRMAS | HELENTAR DECLARACIÓN | DESCARSAR |
|                    |                 |                | Declaracióniscial | 2021         | 2022-03-28 | PENDIENTE DE RIRMAS | 0         | 0          |                      |           |
|                    |                 | 2022-03-08     | Seclaraciónical   | 2021         | 2022-03-28 | PRESENTADA          | 0         | 0          | 0                    | 0         |
|                    |                 |                |                   |              |            |                     | 1         |            |                      |           |

Para soporte técnico puede comunicarse a las extensiones 2147 o 1306 al conmutador 604-373-76-76 o vía correo electrónico a pagosenlinea@itagui.gov.co

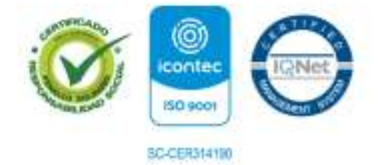

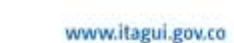